Die nachfolgende Anleitung beschreibt die Konfiguration eines Android-Systems für den Zugang zum WLAN **eduroam** beispielhaft an einem **Sony Z3 Compact** mit einer Android-Version **6.0.1**.

Voraussetzung ist ein Gerät mit Android-Software (mindestens Version 2.1), dessen integrierte WLAN-Karte WPA2 und AES-Verschlüsselung unterstützt.

Außerdem benötigen Sie ein von der BTU-Zertifizierungsinstanz ausgestelltes persönliches SSL-Zertifikat (im \*.p12-Format).

## 1. Installation der CA-Zertifikate

Als erstes muss das Bundle mit den Wurzelzertifikaten auf Ihr Android-Gerät geladen und installiert werden.

Nutzen Sie den Link: <u>https://www-docs.b-tu.de/it-services/public/Zertifikate/WLAN/root-ca-bundle.pem</u>, um das Bundle im PEM-Format zu laden und im internen Speicher Ihres Android-Geräts abzulegen. Verwenden Sie dazu ggf. die Synchronisationssoftware Ihres Android-Gerätes.

Über Einstellungen => Sicherheit => Zertifikate installieren wird die Installation des Zertifikates auf Ihrem Android-Gerät initiiert (je nach Android-Version und Hersteller kann der Punkt Zertifikate installieren an einer anderen Stelle im Menübaum zu finden sein).

Wählen Sie dabei das zuvor auf Ihr Android-Gerät kopierte Bundle aus. Als nächstes muss ein Name vergeben werden, unter dem das Zertifikat auf Ihrem Gerät gespeichert werden soll:

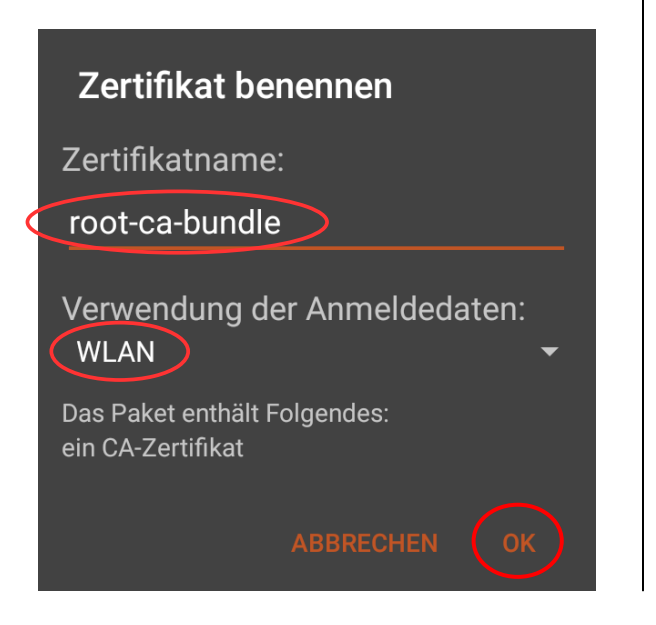

Das Zertifikat wird im Anmeldedatenspeicher Ihres Android-Gerätes abgelegt.

Wenn nicht schon geschehen, muss dieser Anmeldedatenspeicher nun mit einem Passwort gesichert werden. Dabei wird automatisch die Bildschirmsperre Ihres Gerätes aktiviert.

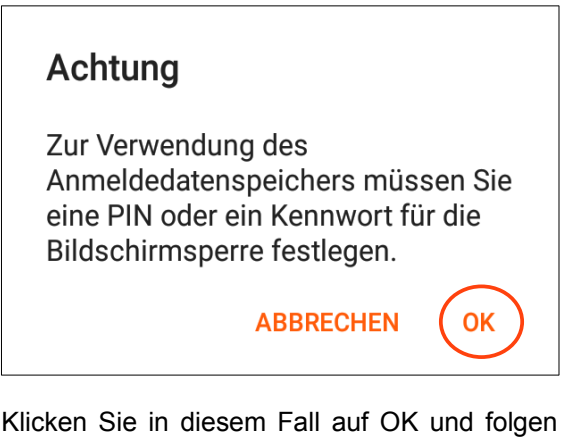

Klicken Sie in diesem Fall auf OK und folgen den Anweisungen.

Hinweis: Das Passwort, das Sie dabei festlegen, dient lediglich zur Sicherung des Anmeldedatenspeichers Ihres Android-Gerätes und ist nicht zu verwechseln mit dem Passwort für Ihren zentralen BTU-Account.

## 2. Installation Ihres persönliches SSL-Zertifikates

Danach muss Ihr persönliches SSL-Zertifikat installiert werden. Kopieren Sie dazu die \*.p12-Datei in den internen Speicher Ihres Android-Gerätes. Nutzen Sie dafür am besten die Synchronisationssoftware zu Ihrem Android-Gerät.

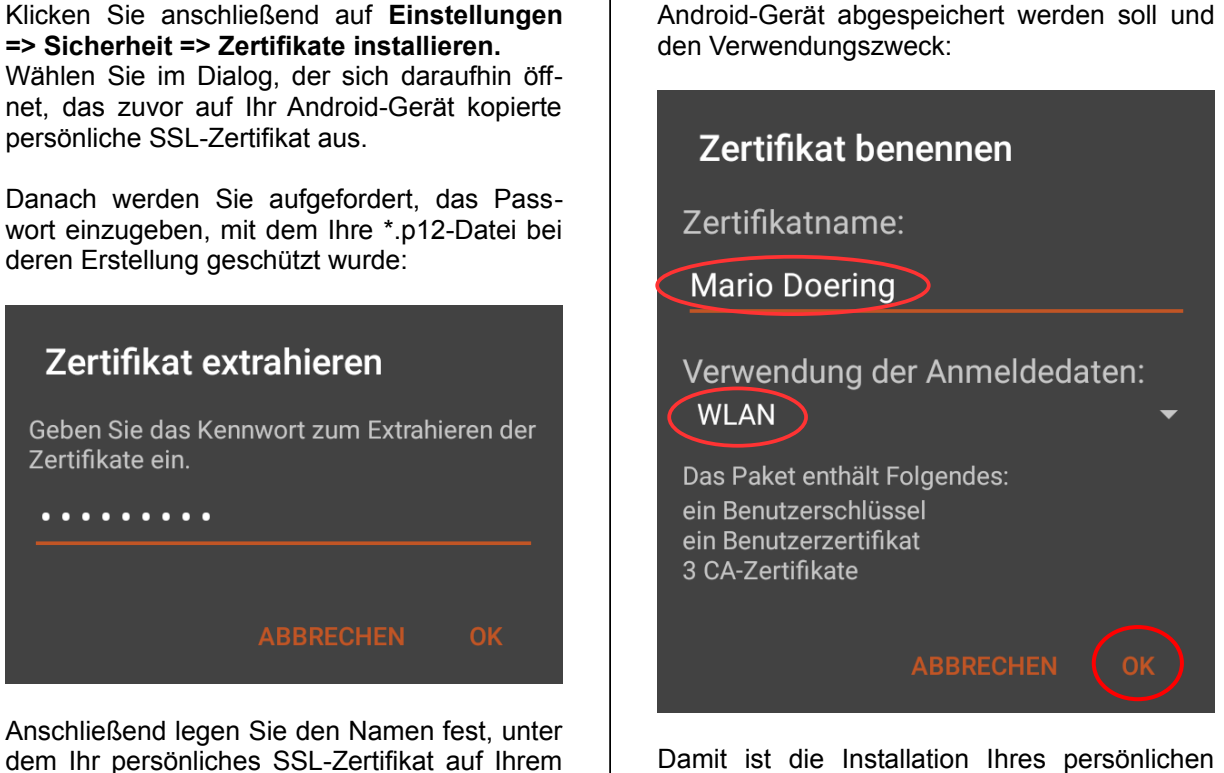

Damit ist die Installation Ihres persönlichen SSL-Zertifikates abgeschlossen.

## 3. Konfiguration der WLAN-Verbindung

Über Einstellungen => Drahtlos & Netzwerke => WLAN gelangen sie zu den WLAN-Einstellungen Ihres Android-Gerätes. Stellen Sie zunächst sicher, dass das WLAN aktiviert ist:

|   |      | © 08:54 |
|---|------|---------|
| ÷ | WLAN | :       |
|   | An   |         |

Klicken Sie anschließend auf **WLAN-Einstellungen** (die drei horizontal angeordneten Punkte) und dann auf **Netzwerk hinzufügen**.

Die Abbildung rechts zeigt alle Einstellungen, die für das WLAN **eduroam** vorzunehmen sind.

| Netzwerk hinzufügen |           |  |
|---------------------|-----------|--|
| eduroam             |           |  |
| Sicherheit          |           |  |
| 802.1x EAP          | •         |  |
| EAP-Methode         |           |  |
| TLS                 | •         |  |
| CA-Zertifikat       |           |  |
| root-ca-bundle      | •         |  |
| Benutzerzertifikat  |           |  |
| Mario Doering       | •         |  |
| Identität           |           |  |
| doering@b-tu.de     |           |  |
| Erweiterte Optionen | ~         |  |
| ABBRECHEN           | SPEICHERN |  |
|                     |           |  |

Als **CA-Zertifikat** muss das im Abschnitt 1 installierte Bundle mit den Wurzelzertifikaten ausgewählt werden.

Als **Benutzerzertifikat** wählen Sie bitte Ihr (ebenfalls zuvor installiertes) persönliches SSL-Zertifikat aus.

Als **Identität** verwenden Sie bitte die E-Mail-Adresse, wie sie in Ihrem Zertifikat eingetragen ist.

Achtung: Eine davon abweichende Identität führt dazu, dass die Verbindung <u>nicht</u> aufgebaut werden kann.

Damit ist Ihr Android-System für den Verbindungsaufbau mit dem WLAN eduroam konfiguriert.

## 4. Verbindungsaufbau

Sobald Sie sich mit Ihrem mobilen Gerät in einem Bereich befinden, der mit dem WLAN **eduroam** versorgt ist, können Sie den Aufbau der WLAN-Verbindung initiieren.

Je nach Einstellung Ihres Gerätes kann dies automatisch oder manuell erfolgen. Diese Einstellung kann gesetzt werden, indem Sie Einstellungen => Drahtlos & Netzwerke => WLAN auswählen und lange auf das betreffende WLAN-Netzwerk tippen:

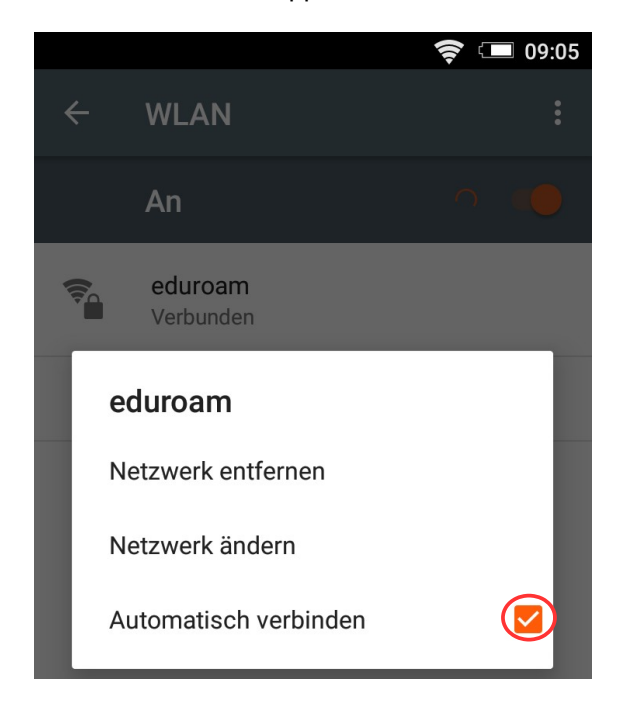

Der manuelle Verbindungsaufbau wird mit einem Klick auf das jeweilige WLAN-Netzwerk gestartet.

Der erfolgreiche Verbindungsaufbau ist in der folgenden Abbildung zu sehen:

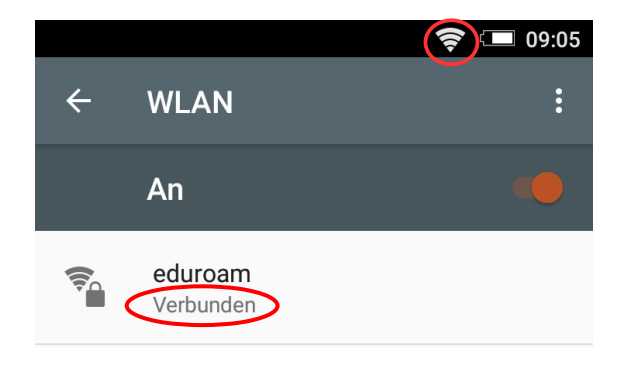

Hinweis: Bei älteren Android-Systemen kann es erforderlich sein, dass der Anmeldedatenspeicher vor dem WLAN-Loginversuch gestartet werden muss. Das geschieht über: Einstellungen => Standort & Sicherheit => Sichere Anmeldeinfos.

Bitte richten Sie Fragen und Hinweise direkt per E-Mail an wlan@b-tu.de